## НСТРУКЦІЯ НАЛАШТУВАННЯ РОУТЕРА NETIS

1. Під'єднайте кабель підключення нашої мережі до порту WAN, а кабель вашого комп'ютера до одного з портів LAN. <u>Мережева карта</u> вашого комп'ютера повинна бути налаштована в автоматичному режимі отримання мережевих налаштувань.

| • Панель управления • Сеть и Интернет • Центр управления сетями и общим доступом                                       | <ul> <li>1 - 12</li> <li>2 - Disens inpassous + Cens Horper + Central magnosenis +</li> <li>v - 12</li> <li>Place Central magnosenis +</li> </ul>                     |
|----------------------------------------------------------------------------------------------------|----------------------------------------------------------------------------------------------------|
| Панель управления - просмотр основных сведений о сети и настройка подключений                                          | Упорядочить • Оплочение сетекого устройства Диагностика подпонения Персонаносание подпонения Просметр остояния подпонения »                                           |
|                                                                                                    | Regel Lopital A Adaption                                                                                                    |
| Подключение по локальной сети - свойства                                                                               | Свойства: Протокол Интернета версии 4 (ТСР/ІРv4)                                                                                                    |
| Подключение через:                                                                                                    | Параметры IP могут назначаться автоматически, если сеть<br>поддерживает эту возможность. В противном случае параметры<br>IP можно получить у сетевого администратора. |
| Настроить<br>Отмеченные компоненты используются этим подключением:                                                     | Получить IP-адрес автоматически                                                                                                    |
| Proceed Packet Driver (NPCAP)                                                                                          | использовать следующий из-адрес:<br>IP-адрес:                                                                                                    |
| Полткор Интернета версии 6 (ССР/Ируб)                                                                                  | Маска подсети:                                                                                                    |
| <ul> <li>Протокол Интернета версии 4 (ТСР/ІРv4)</li> <li>Доайвер в/к торорога канального уровня</li> </ul>             | Основной шлюз:                                                                                                    |
| <ul> <li>Ответчик обнаружения топологии канального уров</li> <li>Півно с с с с с с с с с с с с с с с с с с с</li></ul> | Получить адрес DNS-сервера автоматически                                                                                                    |
| Установить Удалить Свойства                                                                                            | О Использовать следующие адреса DNS-серверов:<br>Предпочитаемый DNS-сервер;                                                                                           |
| Описание                                                                                                    | Альтернативный DNS-сервер:                                                                                                    |
| нозволяет данному компьютеру получать доступ к<br>pecypcaм в сети Microsoft.                                           | Подтвердить параметры при выходе Дополнительно                                                                                                    |
| ОК Отмена                                                                                                    | ОК Отмена                                                                                                    |

2. Набираємо в адресному рядку Вашого браузера адресу роутера, за замовчуванням це 192.168.1.1.

Далі у вікні вводимо ім'я користувача та пароль вказані на корпусі роутера. За замовчуванням: **логін**: netis, **пароль**: password.

Після введення логіна і пароля з'явитися наступне вікно:

| netis    | Sele               | ect Language N                    |           | Advance  | ed |
|----------|--------------------|-----------------------------------|-----------|----------|----|
|          | Руководст          | во по устано                      | вке       |          |    |
|          | Тип подключения к  | Интернету                         |           |          |    |
| internet | Эдинамический IP   | Статический IP 🔘                  | PPPoE     | 🔘 Другие |    |
|          | 🔲 Клон МАС :       |                                   |           |          |    |
|          | Установка беспрово | дной связи                        |           |          |    |
|          | 2.4G SSID :        | netis_D82CBF                      |           |          |    |
| Wireless | Безопасность:      | 🔘 Откл.                           | Вкл.      |          |    |
|          | Пароль :           | password<br>(Введите от 8 до 63 о | символов) |          |    |
|          |                    |                                   |           |          |    |
|          |                    |                                   |           |          |    |

**2.** Для налаштування інтернету натискаємо "Мережа", далі вибрати пункт "WAN". У цьому вікні потрібно ввести наступні настройки:

| netis                                               |                                              | Quick Setur |
|-----------------------------------------------------|----------------------------------------------|-------------|
| W/53/11D                                            |                                              | NO 6 26122  |
| VVF2411K                                            | Tun WAN                                      | V2.6.36123  |
| Состояние                                           | Тип WAN : • Проводной О Беспроводной         |             |
| Сеть                                                | Параметры WAN                                |             |
| WAN                                                 | Тип подключения WAN : Динамический IP (DHC 🔻 |             |
| LAN                                                 | Сохранить Расширенные                        |             |
| <ul> <li>IPTV</li> <li>Резервация адреса</li> </ul> |                                              |             |
| Режим работы                                        |                                              |             |
| Беспроводной режим                                  |                                              |             |
| 2.4G                                                |                                              |             |
| Полоса пропускания                                  |                                              |             |
| Переадресация                                       |                                              |             |
| Контроль доступа                                    |                                              |             |
| Динамический DNS                                    |                                              |             |
| Расширенные                                         |                                              |             |
| Система                                             |                                              |             |
| elect Language 🛛 🔻                                  |                                              |             |
|                                                     |                                              |             |
|                                                     |                                              |             |
|                                                     |                                              |             |
|                                                     |                                              |             |
|                                                     |                                              |             |
|                                                     |                                              |             |
|                                                     |                                              |             |

4. Зберігаємо налаштування, натиснувши на кнопку "Зберегти" Інтернет з'єднання, налаштоване

Налаштовуємо Wi-Fi мережу. У бічному меню перейдіть «Бездротовий режим».

У віконці вводите наступні налаштування

| netis                     |                                                                                              |                   |                   |                                   | Quick Setup |
|---------------------------|----------------------------------------------------------------------------------------------|-------------------|-------------------|-----------------------------------|-------------|
| WF2411R                   | Настройки беспроводного режима                                                               |                   |                   | V2.6.36123                        |             |
|                           | Состояние Wi-Fi связи :                                                                      | 🖲 Вкл.            | 🔘 Откл.           |                                   |             |
| • Состояние               | MAC-адрес :                                                                                  | 04:8d:38:d8:2c:bf |                   |                                   |             |
| Сеть                      | Режим радио :                                                                                | Точка доступа     | a <b>v</b>        |                                   |             |
| - веспроводной режим      | Диапаз. радиочастот :                                                                        | 802.11b+g+n       | Ψ                 |                                   |             |
| 2.49<br>В Настройки Wi-Fi | SSID :                                                                                       | netis D82CBF      |                   |                                   |             |
| • Фильтр по МАС-адр.      | Вещание SSID :                                                                               | 🖲 Вкл.            | 🔘 Откл.           |                                   |             |
| Параметры WPS             | Область :                                                                                    | FU                | <b>v</b>          |                                   |             |
| • Расширенные             | Канал                                                                                        | Aeto              |                   |                                   |             |
| • Список клиентов         | Illumine versees                                                                             | 0 20 ME.          | @ 40 ME.          | 20/40ME-                          |             |
| • Полоса пропускания      | ширина канала :                                                                              | © 20 IVII Ц       | @ 40 WI L         | © 20/40101 L                      |             |
| Переадресация             | ьок.полоса управл. :                                                                         | ⊎ Нижний          | 🖲 Верхний         |                                   |             |
| Контроль доступа          | Параметры безопасности точки доступа                                                         |                   |                   |                                   |             |
| Динамический DNS          | Для максимальной безопасности беспроводной сети рекомендуется установить тип аутентификации: |                   |                   | тии:                              |             |
| Расширенные               | WPA2-PSK, а тип шифрования: AES или TKIP&AES.                                                |                   |                   |                                   |             |
| Система                   | Тип аутентификации :                                                                         | WPA/WPA2-P        | SK 🔻              |                                   |             |
| Select Language 🔹         | Тип шифрования :                                                                             | ● TKIP&AES        |                   |                                   |             |
|                           | Вид ключа :                                                                                  | O HEX             | ASCII             |                                   |             |
|                           | Пароль :                                                                                     | password          |                   |                                   |             |
|                           |                                                                                              | (Введите 8-63     | символов ASCII (л | пюбые комбинации а-z, А-Z, 0-9.)) |             |
|                           |                                                                                              | Сохранить         |                   |                                   |             |

**SSID**: Назва бездротової мережі (Будь-яке, латиницею) Пароль для бездротової мережі: (будь-який)

Зберігаємо налаштування, натиснувши на кнопку "Зберегти"

Перевантажуємо роутер. Для цього треба зайти в розділ «Система» далі пункт «Перезапуск системи» у вікні, натисніть кнопку «Перезапуск» ÷ – □ ×

| netis                                                        |                                                                 | Quick Setu |
|--------------------------------------------------------------|-----------------------------------------------------------------|------------|
| WF2411R                                                      | Перезапуск системы                                              | V2.6.36123 |
| • Состояние                                                  | Советы: Во время перезапуска подключение к сети будет разорвано |            |
| Сеть                                                         | Перезапуск                                                      |            |
| Беспроводной режим                                           |                                                                 |            |
| 2.4G                                                         |                                                                 |            |
| Полоса пропускания                                           |                                                                 |            |
| Переадресация                                                |                                                                 |            |
| Контроль доступа                                             |                                                                 |            |
| Динамический DNS                                             |                                                                 |            |
| • Расширенные                                                |                                                                 |            |
| Система                                                      | 1                                                               |            |
| • Обновление ПО                                              |                                                                 |            |
| Копир-ние и восст.                                           |                                                                 |            |
| <ul> <li>Диагностика</li> <li>Удаденное управл-е.</li> </ul> |                                                                 |            |
| <ul> <li>Настройка времени</li> </ul>                        |                                                                 |            |
| 🖪 Пароль                                                     |                                                                 |            |
| • Статистика                                                 |                                                                 |            |
| • Системный журнал                                           |                                                                 |            |
| <ul> <li>Заводские настр-ки</li> </ul>                       |                                                                 |            |
| elect Language 🔹                                             |                                                                 |            |
|                                                              |                                                                 |            |
|                                                              |                                                                 |            |
|                                                              |                                                                 |            |

Після виконання цих дій, ваша безпровідна мережа буде захищена від несанкціонованого доступу, тільки ви, знаючи ключ мережі (Попередній ключ WPA), зможете з'єднувати з нею свої безпровідні пристрої.